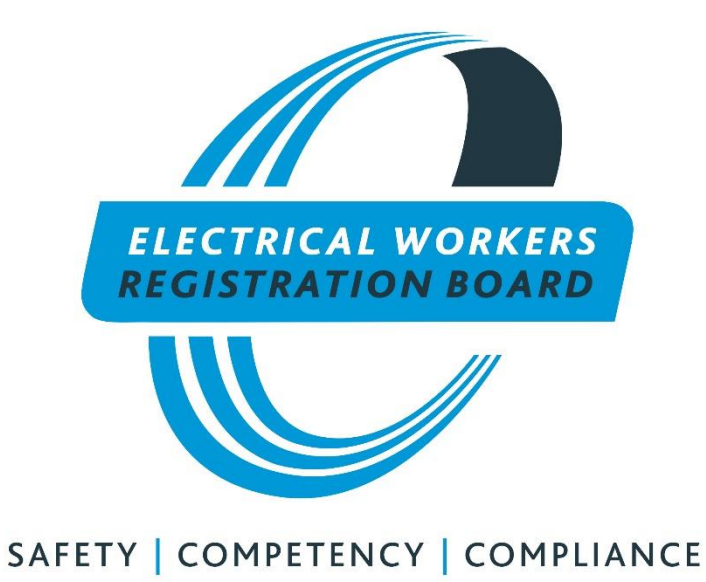

# EWRB System Guide for Competence Programme Providers

| EWRB Reference Number                            | N/A         |
|--------------------------------------------------|-------------|
| Document Category: Board/Legislative/Operational | Operational |
| Document Type: Rule/Policy/Procedure/Reference   | User Guide  |
| Responsible: Board/Registrar                     | Registrar   |
| Publication Status: Public/Private               | Public      |
| Board Approval Date                              | N/A         |
| Gazette Notice Date                              | N/A         |
| Next Review Date                                 | N/A         |

#### Contents

| 1. | Introduction                                       | . 2 |
|----|----------------------------------------------------|-----|
| 2. | User Roles on the EWRB Website Portal              | . 2 |
| 3. | Logins for Approved Competence Programme Providers | . 2 |
| 4. | Competence Programme Provider Profile              | .5  |
| 5. | Add Competency Training                            | .6  |

## 1. Introduction

This is a guide to assist EWRB approved competence programme providers *Add Competence Training* using the EWRB website portal. The online update system addresses problems with paper based system by:

- Accurately identifying trainees who are registered electrical workers.
- Instantly updating electrical worker records with details of training provided.
- Reducing competence programme provider administration overheads.
- Eliminating rework arising from incorrect / incomplete information on spread sheets.

## 2. User Roles on the EWRB Website Portal

Everyone who accesses the EWRB website portal logins using RealMe. RealMe is the Government's login and identity verification system. There are several reasons why people access the EWRB website portal. Access is setup to reflect these roles and present appropriate menu options:

- Licenced electrical worker.
- Licensed employer.
- Employers of electrical workers.
- Approved provider of tuition and assessments for Board examinations.
- Approved competence programme provider.

One RealMe login is required for each role, for example if you are a licensed electrical worker and an approved competence programme provider you will need a RealMe login for each of these roles.

# 3. Logins for Approved Competence Programme Providers

The process to become a provider of competence programmes is set out in the Boards Practising Licence and Competence Programme rules published on its website <u>here</u>.<sup>1</sup> Approved competence programme providers are required to enter into an agreement with the Board and are recorded on the Boards website. Access to the website portal is achieved by using a RealMe login (created specifically for this purpose). The login is linked to the providers records in website portal by entering an activation code supplied by the Board. If you don't know your activation code, email us at <u>info@ewrb.govt.nz</u> for assistance. We cannot give out passwords and activation codes over the phone.

<sup>&</sup>lt;sup>1</sup> <u>http://www.ewrb.govt.nz/assets/EWRB/files/about-the-board/Practising-Licence-and-Competence-</u> <u>Programme-Rules.pdf</u>

To create a new RealMe login click the Worker login button on the EWRB website located at www.ewrb.govt.nz.

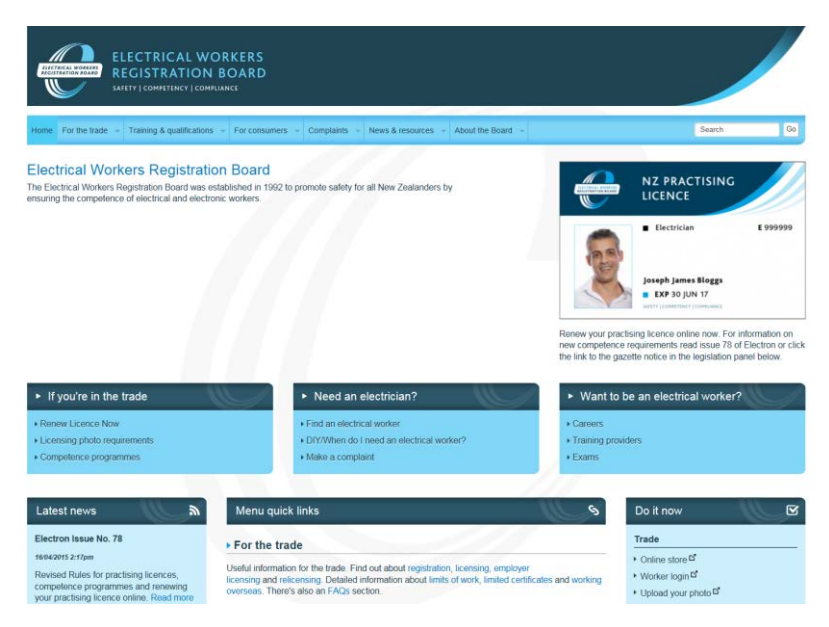

Select Create an account, then Create my RealMe login now

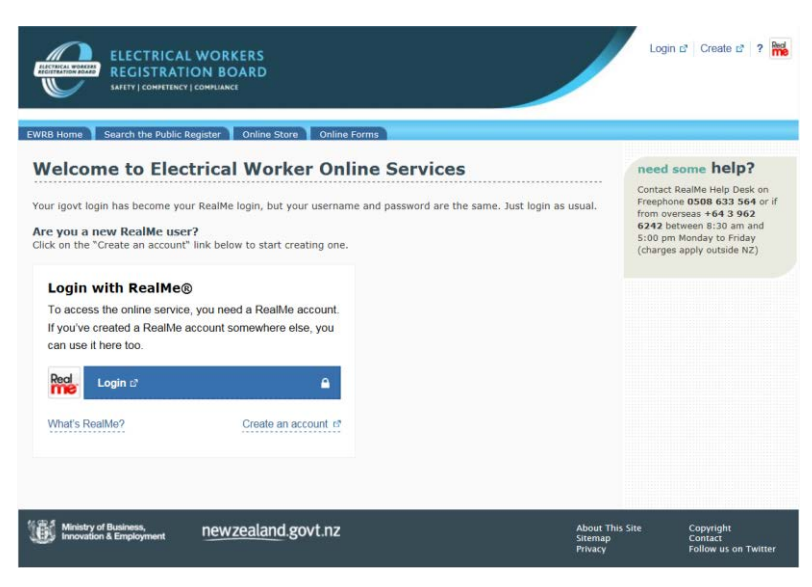

Answer the questions on screen and select Create my RealMe login

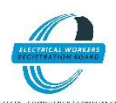

|                               | L WORKERS REGISTRATION BOARD                                                                            |         |
|-------------------------------|----------------------------------------------------------------------------------------------------|---------|
| -                             |                                                                                                    |         |
| Real                          |                                                                                                    | Back    |
| Create a RealM                | e login                                                                                                 |         |
| Your login                    |                                                                                                    |         |
| Email address                 | Please enter an email address.                                                                          |         |
| Email address (again)         |                                                                                                    |         |
| Username                      | Minimum 4 characters                                                                                    |         |
| Mobile number<br>(Optional)   | New Zealand (+64)                                                                                       |         |
|                               | This number can also be used to reset your password if you torget it.                                   |         |
| Alternative contact<br>number | New Zealand (+64)                                                                                       |         |
| (Optional)                    | Our helpdesk will use this number if we need to get in touch with you if w<br>reach you on your mobile. | a can't |

When your RealMe login has been created click Continue

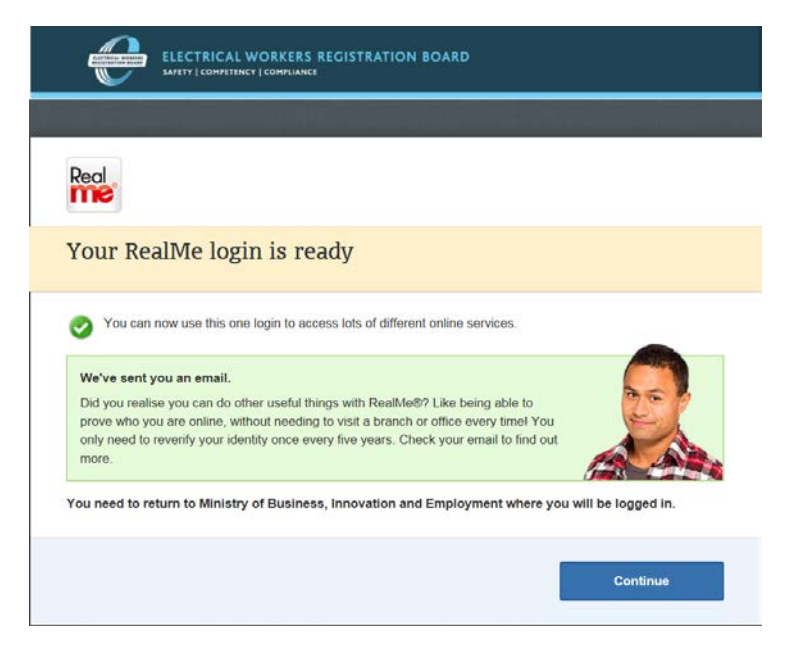

Enter your EWRB Competence programme provider activation code

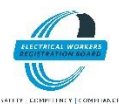

| ELECTRICAL WORKERS<br>REGISTRATION BOARD                                                                                                    | Login 🕈 Create 🗗 ? 🕌                                                                                                    |
|----------------------------------------------------------------------------------------------------|----------------------------------------------------------------------------------------------------|
| EWRB Home Search the Public Register Online Store Online Forms                                                                                                    | Login                                                                                                    |
| Activate Account Setting up your login for the first time is simple. If you have not logged on this system using an igoxt logon, you will need your activation code to set up your account. Your activation code would have been posted or emailed to you. If you have an activation code, then enter it, and click Next. If you do not have your activation code the rail 0800 661 000 (or if calling from overseas: +64 3 943 4254) | need some help?<br>Cottact us on phone 0800 661<br>000 or if from oversea + 64 3<br>913 9234 between 81:30 and<br>313 029 M Monday to Friday<br>Or email us on<br>info@ewrb.govt.nz |
| between 8.00 am to 5.00 pm NZT Monday - Friday. You will be asked some questions to confirm your identity.<br>Please enter your account activation code                                                                                                    |                                                                                                    |
| Activation code                                                                                                    |                                                                                                    |
| Weatty of Business, new zealand govt.nz About The Stemap Privacy                                                                                                    | is Site Copyright<br>Contact<br>Follow us on Twitter                                                                                                    |

#### And you're done!

#### 4. Competence Programme Provider Profile

The *Organisations Home* page of the website portal differs from the EWRB electrical worker *Home* page of website portal.

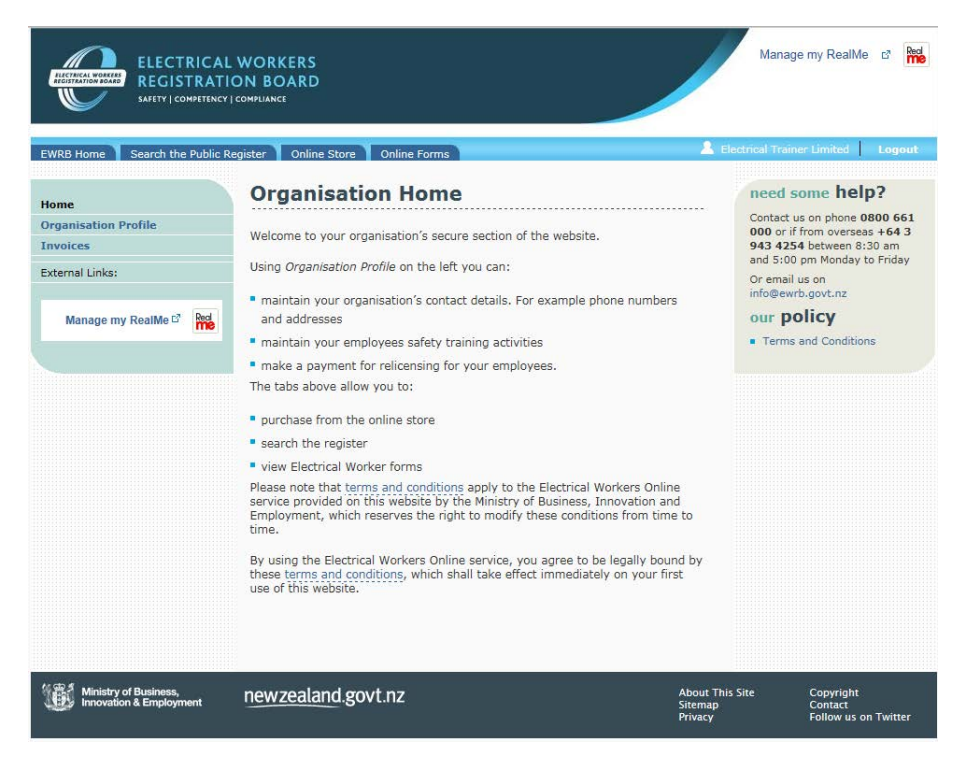

Click on *Organisation Profile* to view / edit your contact details and select from the range of service available. Changing your address here automatically updates Board records, but does not update the list of competence programme providers on the website. Email <u>info@ewrb.govt.nz</u> if you wish to change your details published on the Boards website.

The Licence Details, Employee Details, Employee Relicence Competency Training and Employee Relicence Payment are not relevant for competence programme providers and should not be used. If your organisation is also an employer of licenced electrical workers you will probably need a separate login for that. Do not confuse other roles with your work as a competence programme provider.

EWRB System Guide for Competence Programme Providers

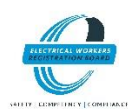

| <b>Organisation Detai</b><br>identification<br>D<br>nown as | <b>Is</b><br>0RG000115                                            | Contact us on phone 0800 6<br>000 or if from overseas +64<br>943 4254 between 8:30 am<br>and 5:00 pm Monday to Frid<br>Or email us on<br>info@ewtb.govt.nz                                     |
|-------------------------------------------------------------|-------------------------------------------------------------------|----------------------------------------------------------------------------------------------------|
| Organisation Detai<br>dentification<br>D<br>nown as         | ORG000115                                                         | 943 4254 between 8:30 am<br>and 5:00 pm Monday to Frida<br>Or email us on<br>info@ewrb.govt.nz                                                                                                 |
| dentification<br>D                                          | ORG000115                                                         | and 5:00 pm Monday to Frid.<br>Or email us on<br>info@ewrb.govt.nz                                                                                                    |
| D<br>nown as                                                | ORG000115                                                         | info@ewrb.govt.nz                                                                                                    |
| D<br>nown as                                                | ORG000115                                                         |                                                                                                    |
| nown as                                                     |                                                                   | our policy                                                                                                    |
|                                                             | Electrical Trainer Limited                                        | our poney                                                                                                    |
| ompany name                                                 | Electrical Trainer Limited                                        | <ul> <li>Terms and Conditions</li> </ul>                                                                                                    |
| rganisation number                                          | ORG000115                                                         |                                                                                                    |
| Contact Details                                             |                                                                   |                                                                                                    |
| hone 1                                                      | 04 555 5555                                                       |                                                                                                    |
| hone 2                                                      | 021 555 5555                                                      |                                                                                                    |
| ax                                                          |                                                                   |                                                                                                    |
| /ebsite                                                     | http://www.ElectricaEmployer.co.nz                                |                                                                                                    |
| -mail                                                       | Admin@electricalemployer.co.nz                                    |                                                                                                    |
| -mail 2                                                     |                                                                   |                                                                                                    |
|                                                             | ontact Details<br>hone 1<br>hone 2<br>ax<br>e/bsite<br>-mail<br>2 | rgensaudn numer CKODOLLS<br>ontact Details<br>hone 1 04 555 5555<br>hone 2 021 555 5555<br>x<br>rebsite http://www.ElectricaEmployer.co.nz<br>-mail Admin@electricalemployer.co.nz<br>-mail 2. |

#### "Recognised Courses"

The recognised courses menu item is for use by training providers who deliver tuition and assessments for Board examinations. Competence programme providers and tuition and providers of assessments for Board examinations would normally have separate logins for each activity, even if provided by the same organisation. A list of recognised courses is the only functionality on the EWRB website portal for providers of tuition and assessments for Board examinations.

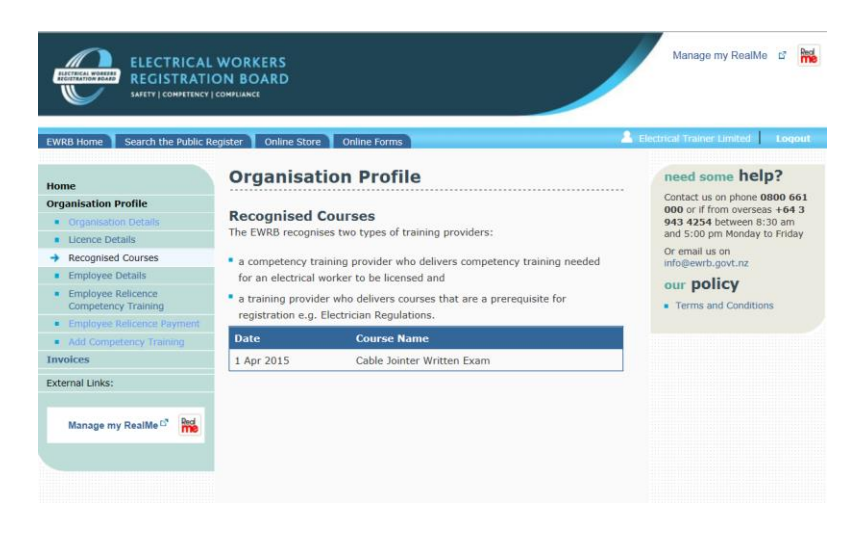

## 5. Add Competency Training

Click Add Competency Training.

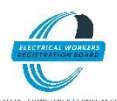

|                                                                                                    | WORKERS<br>DN BOARD<br>compliance                                                                                                    |                                                                                                    | Manage my RealMe 🛭 📸                                                                                                    |
|----------------------------------------------------------------------------------------------------|----------------------------------------------------------------------------------------------------|----------------------------------------------------------------------------------------------------|----------------------------------------------------------------------------------------------------|
| EWRB Home Search the Public Re                                                                                                    | agister Online Store Online Fo                                                                                                    | orms 🔔 I                                                                                                    | Electrical Trainer Limited                                                                                                    |
| Home Organisation Profile Organisation Profile Corganisation Profile Corganisation Details Exception Details Employee Details Employee Details Completency Training Completency Training | Origanisation Pri<br>Organisation Pri<br>Add Competency Training providers<br>when licensed electrical worker<br>requires that notifications area<br>completion, You can bulk proce<br>workers. The notification proce<br>workers. The notification proce | offie<br>bing<br>please use this page to notify the Registrar<br>s satisfactorily complete a competence<br>the notice dated to December 2011. The Board<br>submitted within five working days of course<br>as notifications in batches of up to 25 electrical<br>as involves three simple steps: | need some help?<br>Contact us on phone 0800 661<br>000 or if from overseas + 64 3<br>943 4254 betwen 8:30 am<br>and 5:00 pm Monday to Finday<br>Or email us on<br>info@ewrb.govt.nz:<br>Dur policy<br>• Terms and Conditions |
| Employee Relicence Payment     Add Competency Training     Invoices                                                                                                    | <ol> <li>Start by creating your<br/>type.</li> <li>Then locate and add e<br/>You can search by:</li> </ol>                                                                                                    | course details. Enter date completed and course electrical workers to the course you have created.                                                                                                    |                                                                                                    |
| External Links:<br>Manage my RealMe 67                                                                                                    | <ul> <li>Full name; or</li> <li>Licence number (acc</li> <li>EW ID number.</li> <li>Positively identify eacl<br/>Add to Course. When -<br/>click Submit to submit</li> </ul>                                                                              | cepts multiple entries separated by a comma); or<br>h electrical worker in the search results and click<br>all participants have been added to the course<br>your notification.                                                                                                    |                                                                                                    |
|                                                                                                    | Date Completed *<br>Course *<br>Provider                                                                                                    | Electrical Trainer Limited                                                                                                    |                                                                                                    |
|                                                                                                    | Search                                                                                                    | Search                                                                                                    |                                                                                                    |
|                                                                                                    | Selected Electrical W                                                                                                    | 'orkers<br>ers Added                                                                                                    |                                                                                                    |
|                                                                                                    |                                                                                                    | Cancel Submit                                                                                                    |                                                                                                    |

Start by creating your course details. Enter date completed and course type<sup>2</sup> from the list:

- First Aid
- CPR
- Site Safe
- Electrical Safety and Testing

Then locate and add electrical workers to the course you have created. You can search by:

- Full name; or
- Licence number (accepts multiple entries separated by a comma); or
- EW ID number

Multiple searches only work when the licence number on an electrical workers card is entered. Format your search string with a space between letters and numbers and a comma between each electrical worker (for example: Im 259343,eas 259408,e 17735).

Note: Licence numbers have a gap between letters and numbers. EW ID numbers do not have a gap between letters and numbers.

Search for unlicensed people (for example the holder of a trainee limited certificate) by full name.

Sight and confirm each electrical worker. Uncheck the tick box for electrical workers you do not wish to add to your course.

Note that errors (for example incorrect licence numbers) are reported in the yellow error message box.

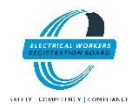

<sup>&</sup>lt;sup>2</sup> The Registrar expects competence programme providers to deliver appropriate training. Please select the closest type of training from the list.

If you cannot find a course participant try searching for them on the Electrical Worker Register <u>here</u><sup>3</sup>. Competence programme providers are not responsible for the actions of course participants, however we would appreciate trainers drawing the attention of people who have attended training, but are not on the Boards database to the trainees page<sup>4</sup> of the Boards website with specific reference to the requirements for obtaining a trainee limited certificate. Training information cannot be recorded for a person who is not on the system. In this situation competence programme providers should produce a certificate of completion that can be presented to the Registrar at a later date.

| EWRB Home Search the Public Re<br>Home<br>Organisation Porfile<br>• Organisation Details<br>• Licence Details                                                                                            | gister Online Store<br>Organisat                                                                                                    | Online Forms                                                                                                    |                                                          | 1                                                                                                    | lectrical Trainer Limited Logout                                                                                                    |
|----------------------------------------------------------------------------------------------------|----------------------------------------------------------------------------------------------------|----------------------------------------------------------------------------------------------------|----------------------------------------------------------|----------------------------------------------------------------------------------------------------|----------------------------------------------------------------------------------------------------|
| Home Drganisation Profile Organisation Details Licence Details                                                                                                    | organisat                                                                                                    |                                                                                                    | le                                                       |                                                                                                    | need some help?                                                                                                    |
| recognised Courses     temployee Deals     Employee Relicence     Competency Training     Employee Relicence Payment     Add Competency Training     Invoices     Bittemal Links:     Manage my RealMe C | Add Compete<br>Competency trainin<br>when licensed elect-<br>programme as defin<br>requires that notific<br>completion. You can<br>workers. The notific<br>1. Start by ci<br>1. Start by ci<br>1. Start by ci<br>2. Then locat<br>You can se<br>4. Full nam<br>8. Licence 1<br>8. EW ID n<br>2. Destination | ency Trainin<br>g providers plas<br>rical workers sa<br>red in Gazette n<br>bulk process n<br>eating your cou<br>e and add electr<br>arch by:<br>e; or<br>number (accepts<br>umber. | 19<br>19<br>19<br>19<br>19<br>19<br>19<br>19<br>19<br>19 | ify the Registrar<br>competence<br>7 2011. The Board<br>of gdays of Course<br>disp to 25 electrical<br>ss:<br>completed and course<br>rss you have created.<br>ated by a comma); or | Contract up on plone State State State<br>State State State State State State State State<br>State State State State State State State<br>Info@eurb.gov.n.z<br>State State State State State<br>State State State State State State<br>State State State State State State<br>State State State State State State<br>State State State State State State State<br>State State State State State State State<br>State State State State State State State State<br>State State State State State State State State<br>State State State State State State State State State State State State<br>State State Sta |
|                                                                                                    | Add to Co<br>Add to Co<br>click Subr<br>Date Completed *<br>Course *<br>Provider<br>Search                                                                                                    | it to submit you                                                                                                    | ectrical Trainer Limited                                 | Search                                                                                                    |                                                                                                    |
|                                                                                                    | Paul Gulla has b<br>Selected Elec<br>Reg No.<br>E 17735                                                                                                    | een added succe<br>trical Work<br>EWRB No.<br>EW080586<br>EW125655                                                                                                    | essfully<br>CETS<br>Full Name<br>Adam Tate<br>Paul Gulla | Actions<br>Remove<br>Remove                                                                                                    |                                                                                                    |

When your course list is complete, click *Submit*, the *OK* to create competency training records for the named electrical workers.

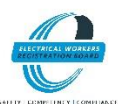

<sup>&</sup>lt;sup>3</sup> <u>https://ewrb.ewr.govt.nz/PublicRegister/Search.aspx</u>

<sup>&</sup>lt;sup>4</sup> http://www.ewrb.govt.nz/training-and-qualifications/trainees/